## ضيوفت زمر) SLAC زمر ءاشنإ ةيفيك يب صاخلا زاهجلا ىلع (يكذلا صيخرتلا

## تايوتحملا

/ ءالمعلاا ةدعاسمل تاميلعتلا هذه ريفوت متي :طقف يجراخلا كيرشلا / ليمعلاا مادختسال تالكشم كيرشلا / ليمعلا هجاو اذإ .ةلكشملا لحل مەسفنأب ءارجإلا ذيفنت ىلع ءاكرشلا صيخرتلا معد مادختساب ةلاح حتف نم هنيكمت ىجريف ،تاداشرإلا يف (https://www.cisco.com/go/scm) هذه ذيفنت مدع ىجري .تالكشملا هذه لح يف ةدعاسملل (https://www.cisco.com/go/scm) . صيخرتلا معد قيرف جراخ ةيلخادلا Cisco دراوم دحأ تنك اذإ كسفنب تاءارجإلا

يلي ام رفوت نم دكأت ،ءدبلا لبق:

- طشنلا Cisco.com باسح•
- تازايتمالا يذ EXEC عضو يف صيخرتلل UDI رمأ ضرع •
- بلطتت يتلا ةزهجألاا ةمئاق
- يرهاظلا/يكذلا باسحلا يل لوصولا
- يرهاظلا باسحلا يف Enforcement صيخرتلا رفوتي نأ بجي •

دوك تيبثت مث CSSM لخدم نم SLAC ءاشنإ مدختسملا ىلع بجي ،ضرف صيخرت مادختسال نم مدختسملا نكمتي نلف ،زاهجلا ىلع SLAC تيبثت متي مل اذإ .زاهجلا ىلع ليوختلا زاهجلا ىلع اهضرف مت يتلا ةزيملا مادختسإ

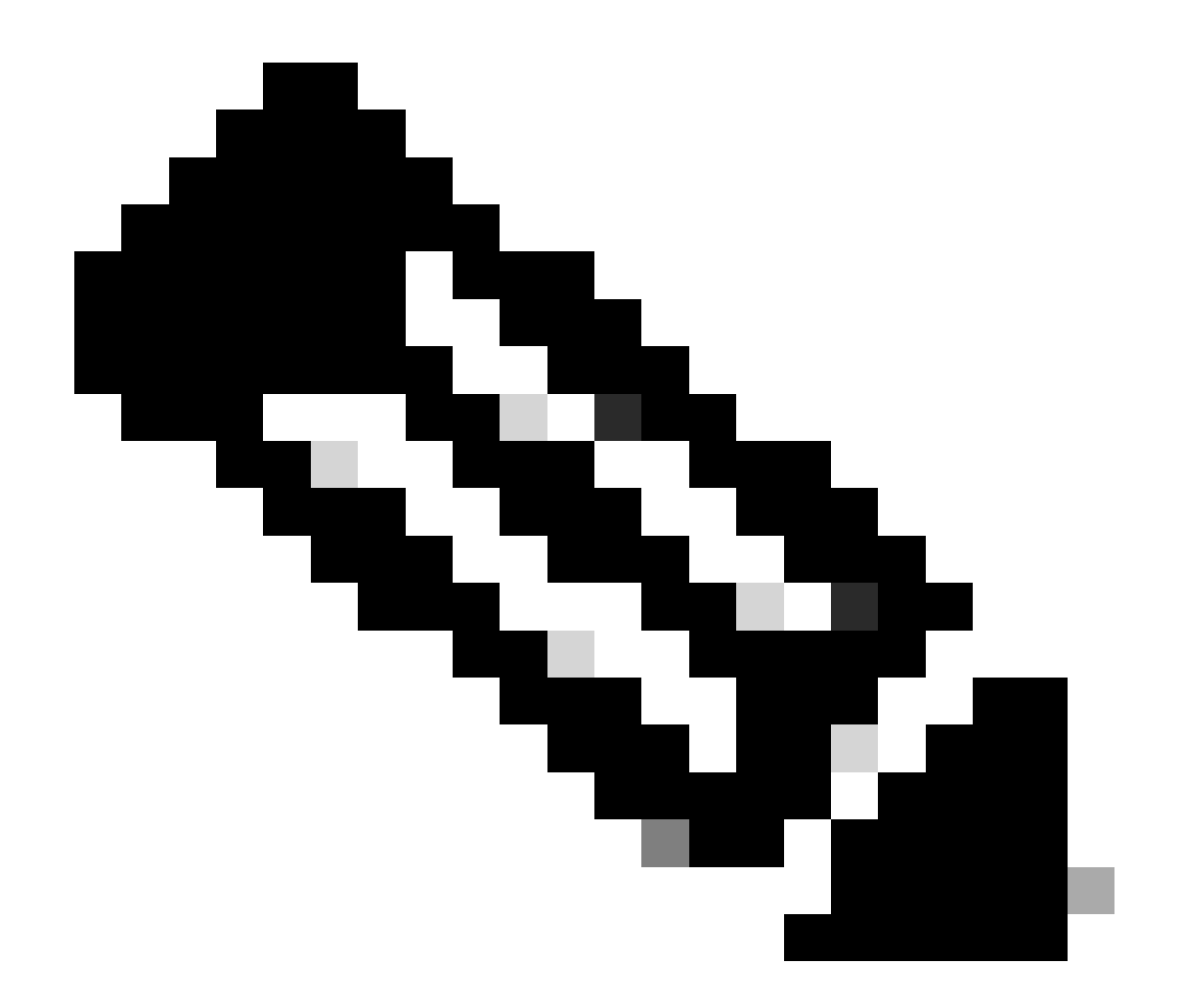

مدختسأ ؟كب ةصاخلا Cisco صيخارت ىلع روثعلا يف ةدعاسم ىلإ جاتحت له :ةظحالم عيمج ربع صيخارت نع ثحبلل "صيخرتلا بلط" يف "يصيخرت نع ثحبلا" ةزيم لباق وأ مادختسالا وأ رشنلل ءاوس ،(كلذ ىلإ امو LRP و SSM لثم) ةيساسألا ةمظنألاا لضفت .يكذ صيخرت ىلإ ةيناتسكابلا ةزهجألا ىلع مئاق صيخرت نم ليوحتلل .تامولعملا نم ديزم ىلع لوصحلل صيخرتلا بلط ةرايزب

ىلإ لقتنا :1 ةوطخلا <u>Cisco Software Central</u> ىل لقتنا :1 ةوطخلا cisco.com.

ىنميلا ايلعلا ةيوازلا يف يكذلا باسحلا ديدحت ةادأ نم يكذلا باسحلا ددح :2 ةوطخلا

ةيكذلاا جماربلاا ريدم مسق نمض صيخارتلاا ةرادإ قوف رقنا :3 ةوطخلا

تاليثم بيوبتلا ةمالع قوف رقناو VA ددح مث ،نوزخملا بيوبتلا ةمالع ىلإ لقتنا :4 ةوطخلا جتنملا

صيخرتلا مادختساب اهضرف متي يتلا تازيملا ليوخت رزلا قوف رقنا :5 ةوطخلا

كتابلطتمل اقفو ددعتم زاهج وأ دحاو زاهج ددح ،ةزهجألا رايتخإ مسق نم :6 ةوطخلا

دحاو زاهجل SLAC ءاشنإل:

- ضرعلا مسا يف زاهجلا ةيمستب مق
- يلاتان قوف رقنا مث ،يلسلستلاً مقرلاو ةيلمعلا فرعم لخداً
- "يلاتا" قَوْف رقناو ةيمُكلا لخدأو قباطملا "زجح" دومع تُحت صيخرتالا ددج
- "ةعباتم" قوف رقنا .زاهجلا عونل ةلدسنملا ةمَّئاقًلا يفُ زَاهجلا ددح".
- ليوختلا زمر ءاشنإ قوف رقنا •
- esv فلمك ظُفَّحلاو ليوختلاا زمر ليزنت •

:(ةلاحلا هذه يف هليمحتل csv. فلم كيدل نوكيس) ةددعتم ةزهجأل SLAC ءاشنإل

- ةددعتم ةزهجأ يلإ ديدحتال رييغتب مق ،دحاو زاهج لوقت يتال ةلدسنمال ةمئاقال نم •
- جتنملا تاليثم ةمئاق ىلع يوتحي يذلا. csv فلم ىلإ حفصتو ضارعتسإ قوف رقنا بلطتت يتلا
- متيس .CSSM يف ةزهجألاا ةمئاق ضرع متي ،اهليمحت درجمب) .(يلاتلا) Next قوف رقنا (.يضارتفا لكشب ةزهجألاا عيمج ديدحت
- بلطت تنك اذإ) .يلاتا قوف رقناو جتنم ليثم لكل ةبولطملا ةيمكلا صيخارت ددح قئيب مادختساب يكذلا صيخرتلا يف ضرفت وأ ريدصتلا يف مكحتت صيخارتل SLAC جتنم لكل طقف دحاو SLAC دوجو مزلي ،ةسايسلا
- ليوختال زومر ليزنت رز ضرع متي) .صيخارتال زجح قوف رقنا
- "ةعباتم" قوف رقنا .زاهجلا عونل ةلدسنملا ةمئاقلا يف زاهجلا ددح.
- عيمجل SLACs ىلع يوتحي يذلاو ،اذه csv فلم ليزنتل ليوختلا زومر ليزنت قوف رقنا ةزهجألا
- قالغإ قوف رقنا •

زاەجلا ىلع SLAC تيبثت :7 ةوطخلا

اەحالصإو ءاطخألا فاشكتسا:

- معدلا قلاح ريدم يف صيخرت ةلاح حتفا ؟يرهاظلا يباسح يف اهزجحل صيخارت يأ ىرأ ال .1 جماربلا صيخرت رايخ مادختساب (<u>SCM)</u>
- ة من ع أطخلا الله عنه عنه عنه عنه الطفل الله عنه المال المالي المالي المالي المالي المالي 2. جماربلا صيخرت رايخ مادختساب (<u>SCM) معدلا</u>.
- SLR/PLR مدختسي يزاهج ناك اذإ SLUP ةروص هتيقرت درجمب SLAC ءاشنإ ىلإ جاتحأ له .3 .جماربلا صيخرت رايخ مادختساب <u>(SCM) معدلا ةلاح ريدم</u> يف صيخرت ةلااح حتفا ؟ايلاح

يف صيخرت ةلاح حتف ءاجرلاف ،اەتجلاعم نم نكمتت ملو ،ةيلمعلا ەذە يف ةلكشم كتەجاو اذإ جماربلا صيخرت رايخ مادختساب <u>(SCM) معدلا قلاح ريدم</u>. .<u>انه</u> لاسرالا ىجري ،دنتسملا اذه ىوتحم لوح تاظحالم ىلع لوصحلل.

ةمجرتاا مذه لوح

تمجرت Cisco تايان تايانق تال نم قعومجم مادختساب دنتسمل اذه Cisco تمجرت ملاعل العامي عيمج يف نيم دختسمل لمعد يوتحم ميدقت لقيرشبل و امك ققيقد نوكت نل قيل قمجرت لضفاً نأ قظعالم يجرُي .قصاخل امهتغلب Cisco ياخت .فرتحم مجرتم اممدقي يتل القيفارت عال قمجرت اعم ل احل اوه يل إ أم اد عوجرل اب يصوُتو تامجرت الاذة ققد نع اهتي لوئسم Systems الما يا إ أم الا عنه يل الان الانتيام الال الانتيال الانت الما